## Science Tokyo 電子ジャーナル・電子ブックリストの使い方

2024/10 改訂

電子ジャーナル・電子ブックリストでは、Science Tokyoで利用できる電 子ジャーナル・電子ブックを検索、閲覧することができます。 また、文献複写・相互貸借依頼画面、CiNii Books(全国の大学図書館等の 蔵書検索)へのリンク等、学術情報へのナビゲート機能を備えています。

### 【トップ画面 の構成】

| Science Tokyo 電子ジャーナル・電子ブックリスト                                                                                                    |
|----------------------------------------------------------------------------------------------------|
| 1     2、岡山、すずか(3):、田町キャンパス)     4                                                                                                    |
| お知らせ   購読しているサービス   Citation Linker 電子ジャーナル・電子ブックリストの使い方   Library Top                                                                                                 |
| Title     Subject     Search     Ebooks       6     7     8     9       0-9 A B C D E F G H I J K L M N O P Q R S I U V W X Y Z Others       あいうえおかきくけこさしすせそたちつてとなにぬねの |
| <u>はひふへほまみむめもやゆよらりるれろわOthers</u>                                                                                                    |
| タイトル: Oで始まる ®を含む Reset Go                                                                                                    |
| <ul> <li>※このタブは電子ジャーナルを検索することができます。</li> <li>電子ブックの検索は、"Ebooks"タブをご利用ください。</li> <li>※全学で利用可能なタイトルと、理工学系キャンパス(大岡山、すずかけ台、田町)でのみ</li> <li>利用可能なタイトルがあります。</li> </ul>      |
| ご利用上の注意 ①<br>・ データベースや電子ジャーナルを利用する場合、以下の行為は禁止されています。                                                                                                    |
| <ul> <li>○ 大量のデータを一括してダウンロードすること</li> <li>○ 個人の学術研究および教育以外の目的で使用すること</li> <li>○ 複製や第三者に再配布すること</li> </ul>                                                              |
| 不適切な利用がなされると、 <b>大学全体で利用できなくなる</b> 恐れがあります。<br>→ 詳細: <u>データベース・電子ジャーナル利用上の注意</u>                                                                                       |

- ① 電子ジャーナル・電子ブックについての最新の情報を確認できます。
- ② 現在購読中の主要な電子ジャーナル・電子ブックを紹介しています。
- ③ 論文に直接アクセスできるCitationLinkerという機能が利用できます。
- ④ このPDFが掲載されている図書館ウェブサイトのページが開きます。
- 図書館ウェブサイトのトップページに戻ります。
- ⑥~⑧ タイトルの頭文字や分野、キーワードやISSN等から電子ジャーナル を検索できます。
- 9 タイトルや著者名、ISBN等から電子ブックを検索できます。

# 10 電子ジャーナルを利用する上で守るべきルールなどの注意事項です。 利用の前には必ずお読みください。

## 【電子ジャーナルの検索方法】

(1)「Title」タブ画面

 Title Subject Search Ebooks

 0-9ABCDEEGHIJKLMNOPQRSIUVWXYZOthers

 あくうえおかきくけこさしませそたちつてとなにぬねの

 リンふへほまみむめもやゆよらりるれろわOthers

 タイトル

 Created @table

 「Al をクリックすると、タイトルが「Al からはじまるジャーナルが

| 以下で始まるタイトル:                     |                                           | 12 ページ中1 ページ       | 目を表示しています。      |
|---------------------------------|-------------------------------------------|--------------------|-----------------|
| A&H - Acta Historica Unive / Ac | ta Ichthyologica e - Advance              | d Dental Jour / Ad | vanced          |
| Devices & I - African Jou       | rnal of C / African Journal of I          | D - Al-Arbah (Onli | ne) / Al-       |
| Arkhabiil - Ambiente & S        | ociedade / Ámbitos - Angle O              | rthodontist / Ang  | es - Annals of  |
| Vascular D / Annals of Va       | ascular S - AppliedChem / Ap              | pliedMath - Archi  | vo Teológico Gr |
| / Archivos Argentinos - A       | sia Maior / Asia Pacific - Auto           | omated Software    | E / Automatic   |
| Control an - Ă-konomika         | . Professi                                |                    |                 |
| ジャーナルタイトル                       | (サービス名)                                   | 閲覧可能年次             | 間覧可能巻号          |
| ASH                             | DOAJ Directory of Open<br>Access Journals | 2014 -             | -               |
|                                 |                                           |                    | 10              |
| A3manos                         | DOAJ Directory of Open                    | 2014 -             |                 |
|                                 | Access Journals                           | 2014               |                 |
|                                 |                                           |                    | (i) <b>S</b>    |
| AACE Clinical Case Reports      | DOAJ Directory of Open<br>Access Journals | 2015 -             | 2               |
|                                 |                                           |                    | 00              |
| AALL Spectrum                   | EBSCOhost Academic<br>Search Premier      | 2008/09/01 -       |                 |
|                                 |                                           |                    | (i) <b>O</b>    |
| AAOS Transactions               | DOAJ Directory of Open                    | 2023 -             |                 |

リストアップされます。

範囲が示されているリンクをクリックすると、 その範囲内のタイトルの電子ジャーナルが 表示されます。

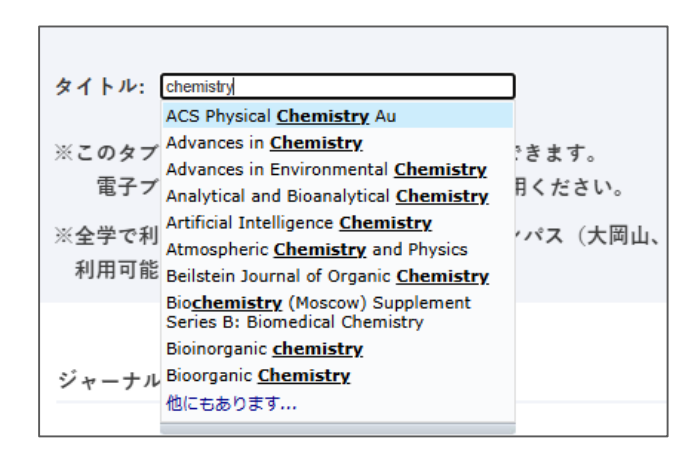

タイトル検索窓に検索語を入力して 検索する方法もあります。 入力した検索語を含むタイトルが候補として 表示されるため、その中から選択することも 可能です。

(2) 「Subject」 タブ画面

| 分野 Agriculture Sciences Arts and Humanilies Business, Economy and Management Chemistry Earth Sciences Engineering Environmental Sciences ** このタブは電子ジャーナルを検索する 電子ブックの検索は、"Ebooks"タブ **全学で利用可能なタイトルと、理工学: 利用可能なタイトルがあります。 | サブカテゴリ<br>すべてのサブカテゴリ (521)<br>Analytical Chemistry (35)<br>Applied Chemistry (17)<br>Biochemistry (17)<br>Chemical Engineering (78)<br>Ginical Chemistry (10)<br>Electrochemistry (7)<br>Electrochemistry (7)<br>Elec | Go |
|----------------------------------------------------------------------------------------------------|----------------------------------------------------------------------------------------------------|----|
|----------------------------------------------------------------------------------------------------|----------------------------------------------------------------------------------------------------|----|

左側の「分野」(大きな分野)を選ぶと、右側にその「サブカテゴリ」(細かい分類)が 表示されます。括弧の中の数字は、その分野に該当するタイトル数です。

「Go」ボタンをクリックすると、下部に結果が表示されます。

#### (3) 「Search」 タブ画面

| タイトル:  | [chemistry]○で始まる ◉を含む ○と一致                          |   |
|--------|-----------------------------------------------------|---|
| ISSN   |                                                     |   |
| サービッタ  | Cambridge University Press<br>China Online Journals |   |
| 9-224  | EBSC/host<br>Elsevier ScienceDirect                 |   |
|        | Agriculture Sciences                                |   |
| 分野     | Business, Economy and Management                    |   |
|        | Chemistry<br>Earth Sciences                         | G |
| ※このタブは | 電子ジャーナルを検索することができます。                                |   |
| 電子ブッ   | クの検索は、" Ebooks"タブをご利用ください。                          |   |
|        |                                                     |   |

電子ジャーナルを以下の項目で検索できます。

- タイトルに含まれるキーワード
- ISSN
- サービス名(電子ジャーナルを提供しているベンダー名)
- 分野

これらを組み合わせて検索することも可能です。

#### 【電子ブックの検索方法】

| Title Subject        | Search <b>Ebooks</b>                                                                  |
|----------------------|---------------------------------------------------------------------------------------|
| <u>0 1 2 3 4 5 6</u> | Z 8 9 A B C D E E G H I J K L M N O P Q R S T U V W X Y Z                             |
| あいうえお                | 2 かきくけこさしすせそたちつてとなにぬねの                                                                |
| はひふへほ                | まみむめもやゆよらりるれろわを                                                                       |
| タイトル:                | ○で始まる ◉を含む                                                                            |
| ISBN                 |                                                                                       |
| 著者名                  | 姓 名/イニシャル Go                                                                          |
| サービス名                | AIP Publishing<br>Ebook Central<br>EBSCOhost<br>Elsevier ScienceDirect<br>IEEE Xplore |
| ※このタブは               | 電子ブックを検索することができます。                                                                    |
| ※全学で利用す<br>利用可能な:    | 可能なタイトルと、理工学系キャンパス(大岡山、すずかけ台、田町)でのみ<br>タイトルがあります。                                     |

電子ブックは「Ebooks」タブからのみ検索可能です。以下の項目で検索できます。

- タイトルに含まれるキーワード
- ISBN
- 著者名

• サービス名(電子ジャーナルを提供しているベンダー名) これらを組み合わせて検索することも可能です。

## 【検索結果の見方】

◎閲覧可能巻号について

| 閲覧可能年次                  | 閲覧可能巻号            |
|-------------------------|-------------------|
| 1996/01/01 - 2018/12/31 | 1 (1) - 23 (5)    |
|                         | (i) Ø             |
| 1976/01/01 - 2018/12/31 | 1 (1) - 186 (4)   |
|                         | (i) Ø             |
| 2000/01/01 - 2018/12/31 | 375 (1) - 482 (2) |

- 括弧の前が巻数、括弧の中が号数を表しています。 (例)1(2) = 1巻2号
- 巻号をハイフンでつなげて、利用できる範囲を 示しています。
- 「 24(1)- 」のようにハイフンの後ろに終期が 示されない場合は、**最新号まで利用できる**という 意味です。
- その他、文章で情報が表示される場合もあります。

#### ◎インフォメーションボタン(i)について

| ル:<br>略誌名: MINERAL F | PETROL |
|----------------------|--------|
|                      |        |
| 略誌名: MINER PET       | ROL    |

リスト右側にあるこのボタンを押すと、 ISSNや別名といった、より詳しい情報が 表示されます。

◎読みたいタイトルが見つかったら

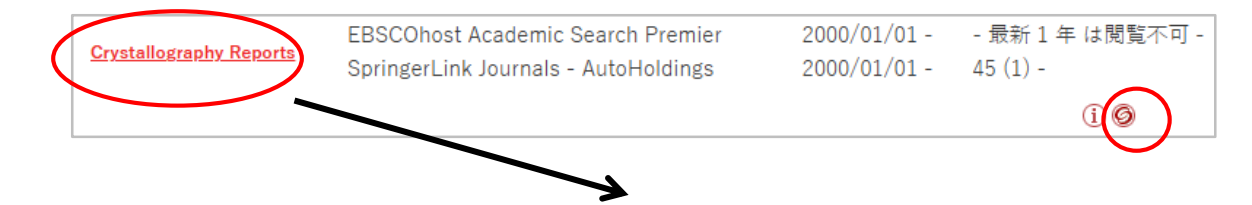

タイトルのリンク、または 🎯 をクリックすると、 別窓でリンクメニュー画面(以降「中間窓」 と 呼びます)が開きます。

※リストには、一部無料公開となっている タイトル等、Science Tokyoで正式に契約 しているものではないタイトルも含まれます。 全文へのアクセスが恒久的に保証されている わけではなく、提供元の都合等により利用 できなくなることがありますのでご注意くだ さい。 サービス名が「OpenAccess」や「Free E-

Journals」となっているもの、もしくは サービス名に「Free」と含まれているものが、 それにあたります。

| StF:X Science Tokyo                                                                                    |
|----------------------------------------------------------------------------------------------------|
| <b>論文書誌事項</b><br>著者名:<br>掲載資料: Crystallography Reports [1063-7745]<br>年:<br>ペーシックサービス 他の供留を探す          |
| 【所蔵情報】                                                                                                 |
| <フルテキストへのリンク>                                                                                          |
| <u>EBSCOhost Academic Search Premier</u><br>年: ● 号: ● 号: ● ページ<br>利用可能年次 2000/01/01年 -<br>最新 1 年 は閲覧不可 |
| <b>SpringerLink Journals - AutoHoldings</b><br>□ 年: □ 号: □ ページ @<br>利用可能年次 2000/01/01年 45巻 1号 -        |
| <蔵書検索へのリンク>                                                                                            |
| <u>Science Tokyo 大岡山図書館、すずかけ台図書館</u> の所蔵を確認する 🛛 🚳                                                      |
| <u>Science Tokyo 御茶ノ水図書館、国府台図書館</u> の所蔵を確認する 🚳                                                         |
| < ILLへの リンク >                                                                                          |
| 文献複写・相互貸借を申し込む 🚳                                                                                       |

#### 【中間窓の見方と使い方:ベーシックサービス】

中間窓は「ベーシックサービス」タブと「他の情報を探す」タブに分かれています。電 子ジャーナル・電子ブックの各ウェブサイトへのリンク等、本文入手に役立つ情報が

表示されます。

| SFFX Science Tokyo                                                                                               |
|----------------------------------------------------------------------------------------------------|
|                                                                                                    |
| 論文書誌事項                                                                                                    |
| 著者名:                                                                                                    |
| 揭載資料: Crystallography Reports [1063-7745]                                                                        |
| 年:                                                                                                    |
| ペーシックサービス 他の情報を探す                                                                                                |
| 【所敲恃報】                                                                                                    |
| <フルテキストへのリンク>                                                                                                    |
| EBSCOhost Academic Search Premier         年:       一号:       ページ         利用可能年次 2000/01/01年 -       気新 1 年 は閲覧不可 |
| SpringerLink Journals - AutoHoldings                                                                             |
| 年: 巻: 号: ページ 🚳<br>利用可能年次 2000/01/01年 45巻 1号 -                                                                    |
| <蔵書検索へのリンク>                                                                                                    |
| <u>Science Tokyo 大岡山図書館、すずかけ台図書館</u> の所蔵を確認する 🛛 🚳                                                                |
| <u>Science Tokyo 御茶ノ水図書館、国府台図書館</u> の所蔵を確認する 🛛 🚳                                                                 |
| <illへのリンク></illへのリンク>                                                                                            |
| 文献複写・相互貸借を申し込む 💿                                                                                                 |

<フルテキストへのリンク>

電子ジャーナル・電子ブックの全文が利用できるか確認します。

サービス名のリンクあるいは「Go」ボタンをクリックすると、各タイトルのトップページ (提供元ウェブサイト)に遷移します。

複数のサービス名が表示される場合は、それぞれで利用可能年次・巻号が異なる場合があり ます。一方のサービスでは利用対象外となっている巻号でも、もう一方のサービスでは利用 できる可能性がありますので、よく確認するようにしましょう。

※巻・号などの入力欄を全て埋めて「Go」ボタンをクリックすると、

| 該当する論文に直接アクセスできます。                           | Home > Crystallography Reports > Article               |
|----------------------------------------------|--------------------------------------------------------|
| SpringerLink Journals - AutoHoldings         | Termination effect in X-ray                            |
| 年: 2000 巻: 45 号: 1 開始頁: 6 @                  | diffraction studies of disordered                      |
| 利用可能年次 2000/01/01年 45巻 1号 から 2018/12/31年 63巻 | systems                                                |
|                                              | Theory of Crystal Structures   Published: January 2000 |
|                                              | Volume 45, pages 6–9, (2000) Cite this article         |

#### <蔵書検索へのリンク>

Science Tokyo の蔵書検索(OPAC)で冊子の所蔵状況を確認できます。 キャンパスによって検索システムが2つに分かれていますので、それぞれ確認するように しましょう。

<ILLへのリンク>

資料を所蔵する他大学へ、図書の貸出や論文のコピーの提供を依頼することができます。 オンラインリクエストサービスの文献複写・相互貸借の依頼画面へ遷移します。

#### 【中間窓の見方と使い方:他の情報を探す】

「他の情報を探す」タブ画面では、利用可能な継続誌等がある場合、そのタイトルへの リンクが提供されます。そのほか、以下のような機能があります。

| Strience Tokyo                                 |
|------------------------------------------------|
|                                                |
| 論文書誌事項                                         |
| 著者名:                                           |
| 掲載資料: Crystallography Reports [1063-7745]      |
| 年:                                             |
| ベーシックサービス 他の情報を探す                              |
| <cinii booksへのリンク=""></cinii>                  |
| <u>CiNii Books</u> を検索する 😡                     |
| <sup>由.</sup> Crystallography reports (24館で所蔵) |
| <国立国会図書館サーチへのリンク>                              |
| <u>国立国会図書館サーチ</u> を検索する 60                     |
| 【書誌事項のダウンロード】                                  |
| <u>書誌事項</u> をダウンロードする 😡                        |
| 【誌名検索】                                         |
| < JCRへのリンク>                                    |
| <u>JCR</u> でこの雑誌を検索する 😡                        |
| 【ウェブ検索】                                        |
| NII IRDBを検索する 60                               |
|                                                |
|                                                |

< **CiNii Books・国立国会図書館サーチへのリンク**> 検索語を引き継いで他大学等、国内の所蔵状況を 調べることができます。

「Go」ボタンをクリックすると、それぞれのページ に遷移します。

#### <書誌事項のダウンロード>

書誌事項のテキスト情報をダウンロードできます。

<JCRへのリンク>

インパクトファクター等の論文情報を調べることが できます。

## 【データベースから中間窓を利用する】

中間窓の機能は、OPAC(所蔵検索)や各種文献 データベースの書誌情報ページに表示される 「Full Text @ Science Tokyo」のバナーからも 利用できます。 データベースから開いた場合、「他の情報を探す」 タブに以下のような項目が追加されます。

#### <WoSへのリンク>

論文の著者名で Web of Science を検索できます。

#### <ウェブ検索>

検索先が複数から選択できます。検索語を変更する ことも可能です。

Google Scholar:ネット上の論文をまとめて検索 J-GLOBAL:詳細な研究者情報の検索 NII IRDB:日本国内の機関リポジトリを横断検索 OAlster:世界の機関リポジトリを横断検索

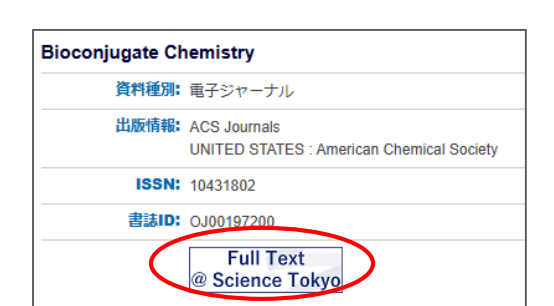

|     | ペーシックサービス 他の情報を探す                              |
|-----|------------------------------------------------|
|     | <cinii booksへのリンク=""></cinii>                  |
|     | <u>CiNii Books</u> を検索する 💿                     |
|     | <sup>歯-</sup> Crystallography reports (24館で所蔵) |
|     | <国立国会図書館サーチへのリンク>                              |
|     | <u>国立国会図書館サーチ</u> を検索する 🚳                      |
|     | [著者名検索]                                        |
| 1   | <wosへのリンク></wosへのリンク>                          |
| i.  | <u>WoS</u> でこの著者を検索する 🚳                        |
| 5   | [書誌審頂のダウンロービ].                                 |
|     | <u>書誌事項</u> をダウンロードする 💿                        |
|     | 【誌名検索】                                         |
|     | < JCRへのリンク>                                    |
|     | <u>JCR</u> でこの雑誌を検索する 💿                        |
| 1   | 【ウェブ検索】                                        |
| 1   | <u>J-GLOBAL</u> を検索する<br><sup>744年年</sup>      |
| 1   | 検索語: Crystallography Reports                   |
| 1   | <u>NII IRDB</u> を検索する 💿                        |
| 1   | 2405名 ✔<br>検索語: Crystallography Reports        |
| 1   | <u>OAlster</u> を検索する 🚳                         |
| 1   | 難誌名▼<br>抽零語: Coustallography Reports           |
| 1   | Google Scholar を検索する GO                        |
|     | ·<br>                                          |
| 1.1 | 模案語:                                           |